#### **Tiếng Việt**

# Hướng Dẫn Thiết Lập Nhanh

- Khởi động lại modem và đảm bảo kết nối của nó đã sẵn sàng Lưu ý: Rút cáp modem ra trong 10 giây rồi cắm trở lại
- Chuẩn bị router ASUS rồi bật nguồn Một khi đèn trạng thái có màu xanh cố định, thiết bị đã sẵn sàng thiết lập
- Quét mã QR và tải xuống ứng dụng ASUS Router để thiết lập \* Để biết thêm thông tin, hãy quét mã QR trên nắp vỏ

## Bahasa Indonesia

# Panduan Konfigurasi Singkat

- Boot ulang modem dan pastikan sambungannya telah siap Catatan: Lepaskan modem selama 10 dtk, lalu pasang kembali
- Siapkan router ASUS, lalu hidupkan

Setelah lampu status berwarna biru pekat, berarti perangkat siap dikonfigurasi

Pindai kode QR dan download aplikasi ASUS Router untuk dikonfigurasi

\* Untuk informasi lebih lanjut, pindai kode QR pada penutup

### 한국어

- 빠른 설치 안내서
- 모뎀을 재부팅하고 모뎀 연결이 준비되었는지 확인하십시오.

알림: 모뎀을 10초 동안 분리했다가 다시 연결하십시오.

- ASUS 라우터를 준비한 후 전원을 켜십시오. 상태 표시등이 파란색으로 켜지면 설치할 준비가 된 것입니다.
- I QR 코드를 스캔하여 ASUS 라우터 앱을 다운로드한 후 설치하십시오.

\*자세한 내용을 보려면 커버에 인쇄된 QR 코드를 스캔하십시오

# Quick Setup Guide

## AX7800 Tri Band WiFi Router

# ZenWiFi XT9

# **Router Overview**

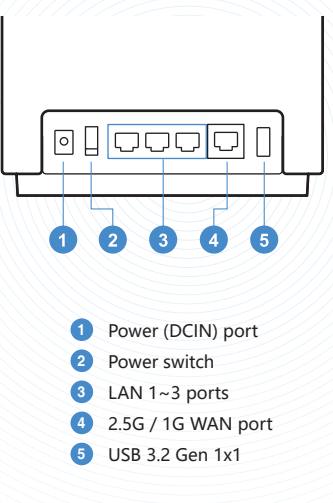

\* For detailed information, please refer to https://asus.click/ ZenWiFiXT9

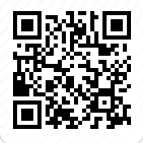

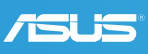

#### Reboot modem and ensure its connection is ready

Notice: Unplug modem for 10 sec then plug back in

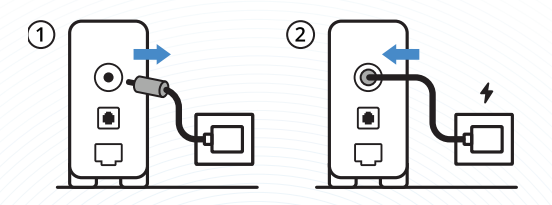

#### 2

#### Prepare your ASUS router and power it on

Once the status light is solid blue then it's ready for setup

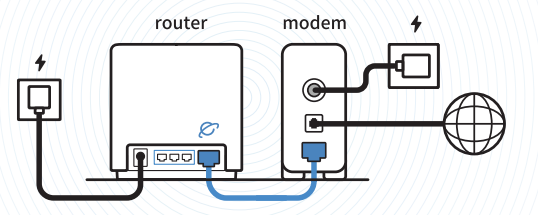

3

# Scan the QR code and download ASUS Router app for setup

For more information, please scan the QR code on the cover

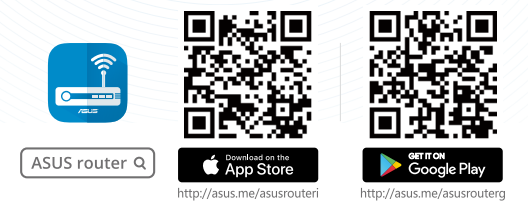

#### ู เ

# ดู่มือการตั้งค่าอย่างรวดเร็ว

- รีบูตโมเด็มและตรวจสอบให้แน่ใจว่าการเชื่อมต่อพร้อมใช้งาน โปรดทราบ: ถอดปลักโมเด็มเป็นเวลา 10 วินาทีแล้วเสียบกลับเข้าไปใหม
- เตรียมเราเตอร์ ASUS ของคุณและเปิดเครื่อง

เมื่อไฟสถานะเป็นสีน้ำเงินหยุดนิ่ง แสดงว่าพร้อมสำหรับการตั้งค่า

ย สแกนคิวอาร์โค้ดและดาวน์โหลดแอป ASUS Router เพื่อทำการ ตั้งคา

\* สำหรับข้อมูลเพิ่มเติม กรุณาสแกนคิวอาร์โค้ดบนฝาครอบ

#### Bahasa Melayu

# **Rintasan Penghala**

- Reboot modem dan pastikan sambungannya sedia Notis: Cabut palam modem selama 10 saat, kemudian palam masuk kembali
- Sediakan penghala ASUS anda dan hidupkan kuasanya Sebaik sahaja lampu status menyala biru terang, maka ia sedia untuk penyediaan
- Imbas kod QR dan memuat turun aplikasi Penghala ASUS untuk pengunaan

\* Untuk maklumat lanjut, sila imbas kod QR pada muka depan

### 繁體中文

# 快速使用指南

請重新啟動數據機,並確保其已準備就緒,可以進行網路連線

注意:請拔下數據機的電源插頭10秒,然後再插回

#### 2 準備好您的華碩路由器並開機

當狀態指示燈顯示為藍色恆亮時,可以準備開始安裝

3 掃描 QR code 並下載 ASUS Router App 以進行安裝

\* 如需瞭解更多詳細資訊,請掃描封面 QR Code